## Variable Credit courses

**1.** Register for the course(s) you wish to take, default credits are automatically selected.

## 2. Navigate to the "Register for Classes" screen,

| Register for Classes<br>Search and register for your classes. You can also view and manage your schedule. |
|----------------------------------------------------------------------------------------------------|
| Browse Classes<br>Looking for classes? In this section you can browse classes you find interesting.       |
| Browse Course Catalog<br>Look up basic course information like subject, course and description.           |
|                                                                                                    |

3. Select the appropriate term from the drop down menu:

| erms Open for Re  | gistration |   |  |
|-------------------|------------|---|--|
| Spring 2025 - MII | S          | * |  |
|                   |            | ٩ |  |
| Spring 2025 - M   | IIS        |   |  |
| Spring 2025       |            |   |  |
| Winter 2025       |            |   |  |
| Fall 2024 - MIIS  |            |   |  |

## 4. Select the "Schedule and Options" tab"

| CEIDLEI IUI LIG                                                                              | sses                                |                                |                                     |          |        |          |                                                              |                         |            |              |                          |                      |                |          |
|----------------------------------------------------------------------------------------------|-------------------------------------|--------------------------------|-------------------------------------|----------|--------|----------|--------------------------------------------------------------|-------------------------|------------|--------------|--------------------------|----------------------|----------------|----------|
|                                                                                              | 10.00                               |                                |                                     |          |        |          |                                                              |                         |            |              |                          |                      |                |          |
| Find Classes Enter C                                                                         | RNs Plans S                         | schedule and Options           |                                     |          |        |          |                                                              |                         |            |              |                          |                      |                |          |
| Enter Your Search Cri<br>Term: Spring 2025 - MIIS                                            | teria O                             |                                | 2                                   |          |        |          |                                                              |                         |            |              |                          |                      |                |          |
|                                                                                              | Subject                             |                                |                                     |          |        |          |                                                              |                         |            |              |                          |                      |                |          |
|                                                                                              | Course Number                       |                                |                                     |          |        |          |                                                              |                         |            |              |                          |                      |                |          |
|                                                                                              | Keyword                             |                                |                                     |          |        |          |                                                              |                         |            |              |                          |                      |                |          |
| Inst                                                                                         | ructional Methods                   |                                |                                     |          |        |          |                                                              |                         |            |              |                          |                      |                |          |
|                                                                                              |                                     |                                |                                     |          |        |          |                                                              |                         |            |              |                          |                      |                |          |
|                                                                                              |                                     |                                |                                     |          |        |          |                                                              |                         |            |              |                          |                      |                |          |
|                                                                                              |                                     | Search <u>Clear</u>            | Advanced Search                     | £        |        |          |                                                              |                         |            |              |                          |                      |                |          |
|                                                                                              |                                     | Search Clear                   | <ul> <li>Advanced Search</li> </ul> | 1        |        |          |                                                              |                         |            |              |                          |                      |                |          |
|                                                                                              |                                     | Bearch <u>Clear</u>            | <ul> <li>Advanced Search</li> </ul> |          |        |          |                                                              |                         |            |              |                          |                      |                |          |
|                                                                                              |                                     | Search <u>Clear</u>            | <ul> <li>Advanced Search</li> </ul> |          |        |          |                                                              |                         |            |              |                          |                      |                |          |
|                                                                                              |                                     | Search Clear                   | <ul> <li>Advanced Search</li> </ul> | 1        |        |          |                                                              |                         |            |              |                          |                      |                |          |
| Schedule III Sched                                                                           | ale Details                         | Search <u>Clear</u>            | <ul> <li>Advanced Search</li> </ul> | 1        |        |          | a Summary                                                    |                         |            |              |                          |                      |                |          |
| Schedule III Sched<br>is Schedule for Spring 20                                              | ule Details<br>25 - MIIS            | Search <u>Clear</u>            | Advanced Search                     | 1        |        |          | Ttie                                                         | Details                 | Hours      | CRN          | Schedule Type            | Status               | Action         |          |
| Schedule III Sched<br>Is Schedule for Spring 20<br>Sunday<br>Sam                             | ale Details<br>25 - MIIS<br>Monday  | Glear<br>Clear<br>Tuesday      | Advanced Search     Wednesday       | Thursday | Friday | Saturday | Title                                                        | Details<br>TIAG 8504, A | Hours      | CRN<br>20084 | Schedule Type<br>Lecture | Status<br>Registered | Action         | <b>.</b> |
| Schedule III Sched<br>is Schedule for Spring 20<br>Sunday<br>Sam                             | ale Details<br>25 - Mil S<br>Monday | Dearch <u>Clear</u><br>Tuesday | Advanced Search     Wednesday       | Thursday | Friday | Saturday | Toe<br>Practicum in intercentation                           | Details<br>TIAG 8504, A | Hours<br>1 | CRN<br>20084 | Schedule Type<br>Lecture | Status<br>Repatered  | Action None    | ×.       |
| Schedule III Sched<br>ss Schedule for Spring 20<br>Sunday<br>Gam                             | ule Details<br>25 - MIIS<br>Monday  | Clear<br>Clear<br>Tuesday      | Advanced Search     Wednesday       | Thursday | Friday | Saturday | Title<br>Practicum in Informetation                          | Details<br>TIAG 8504, A | Hours<br>1 | CRN<br>20084 | Schedule Type<br>Lecture | Status<br>Registered | Action         | ×        |
| Schedule III Sched<br>ss Schedule for Spring 20<br>Sam<br>7am<br>8am                         | ule Details<br>25 - Mil S<br>Mondey | Dearch Clear<br>Tuesday        | Advanced Search     Wednesday       | Thursday | Friday | Saturday | Too                                                          | Details<br>TIAO 8504, A | Hours<br>1 | CRN<br>20264 | Schedule Type<br>Lecture | Status<br>Registered | Action<br>None |          |
| Schedule III Schedule for Spring 20<br>ss Schedule for Spring 20<br>Sand<br>7am<br>Bam       | ule Details<br>25 - MIS<br>Mondey   | Tuesday                        | Advanced Beanth     Wednesday       | Thursday | Friday | Saturday | Summary<br>Title<br>Pacificum in Internesiation              | Detalli<br>TIAQ 8504, A | Hours<br>1 | CRN<br>20064 | Schedule Type<br>Lecture | Status<br>Registered | Action<br>None |          |
| Schedule III Schedule for Spring 20<br>Sanday Sanday<br>San<br>Barn<br>Barn<br>Barn          | ule Details<br>25 - Mil S<br>Monday | Tuesday                        | Advanced Beant     Wednesday        | Thursday | Friday | Saturday | To Packar in Interestation                                   | Details<br>TIAO 8504, A | Hours<br>1 | CRN<br>20084 | Schedule Type<br>Lecture | Status<br>Registared | Action None    | *        |
| Schedal II Sched<br>Ss Schedule for Spring 20<br>Gan<br>7am<br>Bam<br>Bam<br>Dam             | ale Details<br>25 - MIS<br>Monday   | Tuesday                        | Advanced Beand     Wednesday        | Thursday | Friday | Saturday | Summary<br>Tos<br>Pacloum is interestistee                   | Details<br>TIAO 8504, A | Hours<br>1 | CRN<br>20084 | Schedule Type<br>Lecture | Status<br>Registered | Action None    |          |
| Schedule III Sched<br>ss Schedule for Spring 2X<br>Sunday<br>7am<br>8am<br>9am<br>9am<br>9am | ule Details<br>25 - Mil S<br>Monday | Tuesday                        | Advanced Beant     Wednesday        | Thursday | Friday | Saturday | Top<br>Top<br>Database in Informations<br>Top House I (1986) | Details<br>TIAO 8504, A | Hours<br>1 | CRN<br>20084 | Schedule Type<br>Lecture | Status<br>Registered | Action<br>None | •        |

5. On the Summary Screen, click in the "Hours" column, a drop down menu appears with credit selections, choose the credit hours for the course:

| Student • Registration • 2           | Select a Term        | Register for Cl | lasses |               |            |               |            |            |            |                    |            |
|--------------------------------------|----------------------|-----------------|--------|---------------|------------|---------------|------------|------------|------------|--------------------|------------|
| Register for Classes                 |                      |                 |        |               |            |               |            |            |            |                    |            |
| Find Classes Enter CRNs Plans        | Schedule and Options |                 |        |               |            |               |            |            |            |                    |            |
| Summary<br>Term: Spring 2025 - MIIS  |                      |                 |        |               |            |               |            |            |            |                    | ٥          |
| Title                                | Details              | Hours           | CRN 0  | Schedule Type | Grade Mode | Level         | Study Path | Date       | Status     | Message            | 袋.         |
| Practicum in Interpretation          | TIAG 8604, A         | 1 -             | 20084  | Lecture       | Pass/Fail  | MIIS Graduate | None       | 12/10/2024 | Registered | "Registered" 12/10 | 2          |
|                                      |                      | 1               |        |               |            |               |            |            |            |                    | Records: 1 |
| Schedule Etails                      |                      |                 |        |               |            |               |            |            |            |                    |            |
| lass Schedule for Spring 2025 - MIIS |                      |                 |        |               |            |               |            |            |            |                    |            |
| Sunday<br>6am                        |                      | Monday          |        | Tuesday       | Wednesd    | lay           | Thursday   | Friday     |            | Saturday           |            |
| 7am                                  |                      |                 |        |               |            |               |            |            |            |                    |            |
| 8am                                  |                      |                 |        |               |            |               |            |            |            |                    |            |
| 9am                                  |                      |                 |        |               |            |               |            |            |            |                    |            |
| 10am                                 |                      |                 |        |               |            |               |            |            |            |                    |            |
| 11am                                 |                      |                 |        |               |            |               |            |            |            |                    |            |
| reners •                             |                      |                 |        |               |            |               |            |            |            |                    | - Assessed |

6. When credit selection complete, click on "Submit"

| egister for Classes                                                                   |                      |        |       |               |            |               |            |            |            |                    |            |
|---------------------------------------------------------------------------------------|----------------------|--------|-------|---------------|------------|---------------|------------|------------|------------|--------------------|------------|
| ind Classes Enter CRNs Plans                                                          | Schedule and Options |        |       |               |            |               |            |            |            |                    |            |
| ummary<br>erm: Spring 2025 - MIIS                                                     |                      |        |       |               |            |               |            |            |            |                    | e          |
| Title                                                                                 | * Details            | Hours  | CRN 0 | Schedule Type | Grade Mode | Level         | Study Path | Date       | Status     | Message            | *          |
| Practicum in Interpretation                                                           | TIAG 8604, A         | 2      | 20084 | Lecture       | Pass/Fail  | MIIS Graduate | None       | 12/10/2024 | Registered | **Registered**12/1 | W2         |
|                                                                                       |                      |        |       |               |            |               |            |            |            |                    | Records: 1 |
|                                                                                       |                      |        |       |               |            |               |            |            |            |                    |            |
| Ichedule III Schedule Details                                                         |                      |        |       |               |            |               |            |            |            |                    |            |
| Schedule III Schedule Details<br>Schedule for Spring 2025 - MIS                       |                      | Mandau |       | Tuandan       |            |               |            | Friday     |            | Daturitari         |            |
| Schedule Details<br>Schedule for Spring 2025 - Milis<br>am                            |                      | Monday |       | Tuesday       | Wednesd    | sy ·          | Thursday   | Friday     |            | Saturday           |            |
| Checkle III Schedule Details<br>Schedule for Spring 2025 - MIIS<br>m<br>m             |                      | Monday |       | Tuesday       | Wednesd    | ay T          | Thursday   | Friday     |            | Saturday           |            |
| cheade III Schedule Details<br>Schedule for Spring 2025 MIIS<br>Sunday<br>m<br>m<br>m |                      | Monday |       | Tuesday       | Wednesd    | ay .          | Thursday   | Friday     |            | Saturday           |            |
| cheads III Schedule Details<br>Schedule for Spring 2025 - MUS<br>m<br>m<br>m          |                      | Monday |       | Tuesday       | Wednesd    | ay ,          | Thursday   | Friday     |            | Saturday           |            |
| Checker III Schedule Details<br>Schedule for Spring 2005 - MILS<br>in Sunday<br>in    |                      | Monday |       | Tuesday       | Wednesd    | sy ,          | Thursday   | Friday     |            | Saturday           |            |
| Schedule Cretails<br>Schedule Cretails<br>m<br>m<br>m<br>m<br>m<br>m                  |                      | Monday |       | Tuesday       | Wednesd    | ay .          | Thursday   | Friday     |            | Saturday           |            |